# Title: Use PeerReview in PS360 v1.6

#### Date: 9/28/2015 1:30 PM

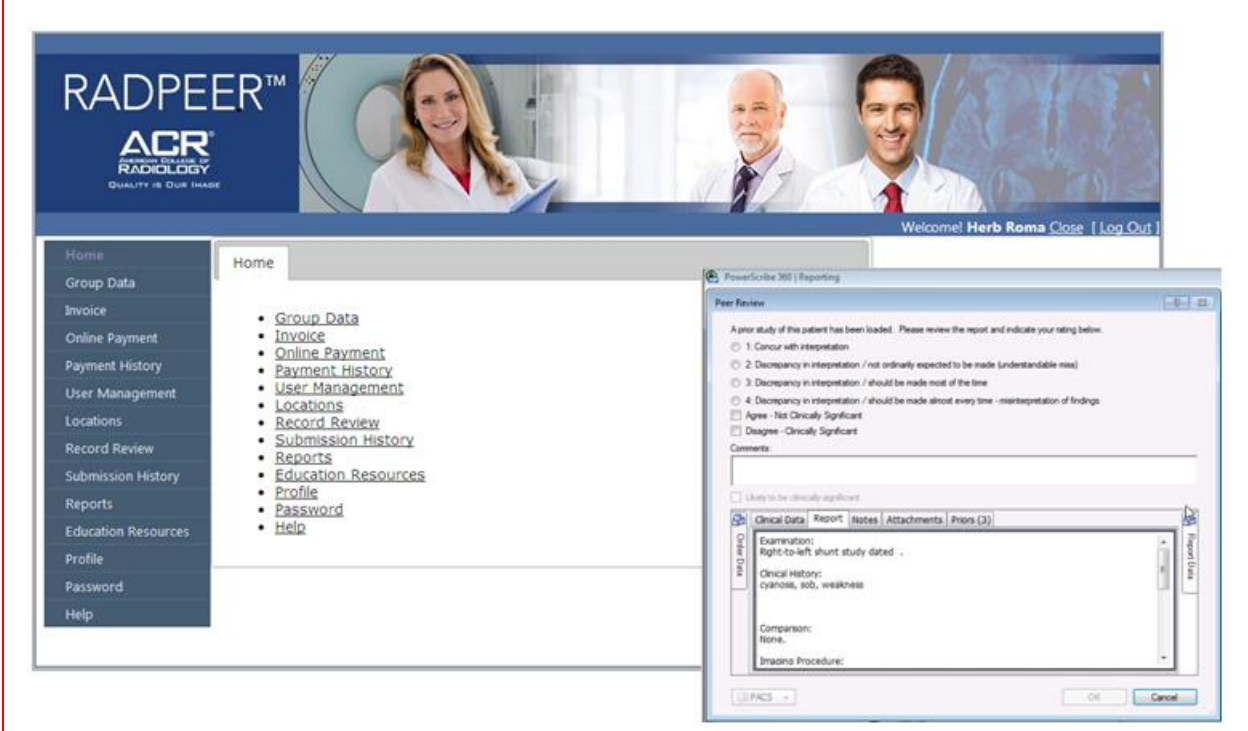

#### Contents:

| 1. | Purpose  |                          | 1 |
|----|----------|--------------------------|---|
| 2. | Use Peer | rReview in PS360         | 1 |
|    | 2.1      | Review Diagnostic Report | 2 |
|    | 2.2      | Verify the Review        | 4 |
|    | 2.3      | Reviewer's Workflow      | 5 |
|    | 2.4      | Verifier's Workflow      | 6 |

## 1. Purpose

Prior to this effort, Radiologists at UWMC & HMC had 2 distinct ways that they went about peer reviewing each other's diagnostic reports. Radiologists at UWMC logged into the ACR website, and that's where they did their peer review. At HMC, Radiologists used Nuance PowerScribe360's built-in peer review facility. In this effort, stakeholders came together, consulted and agreed to use a single unified peer review process.

Stakeholders chose to use Nuance PowerScribe360's built-in peer review facility. Radiologists' diagnostic reports are reviewed and verified in PS360, and are then sent electronically directly to the ACR (American College of Radiology).

## 2. Use PeerReview in PS360

In the course of pursuing this effort, stakeholders have chosen to do Manual Peer Reviews – not Automated Peer Review. For using PeerReview in PS360, there are 2 basic use cases. They're discussed in sections 2.1 and 2.2 below. And PeerReview in PS360 has 2 principal actors: Reviewer and Verifier.

## 2.1 Review Diagnostic Report

On the PS360 Client, after opening an exam, on the Prior Reports tab, Radiologist has a button "Peer Review".

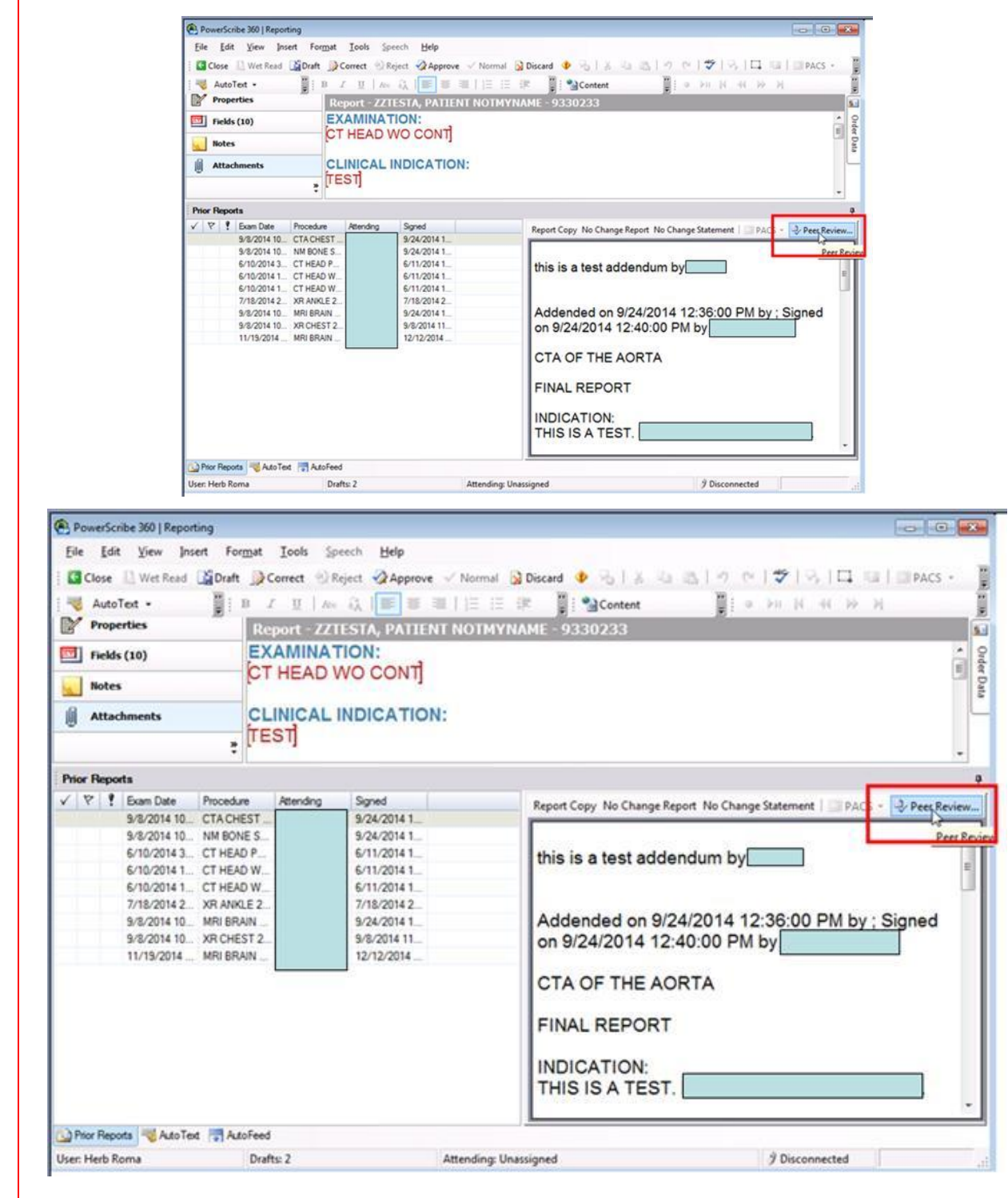

Clicking "Peer Review" button launches "Peer Review" dialog. Radiologist chooses a score from 1 to 4. Score of 1 is best while score of 4 is worst. Clicking OK files the review for verification.

| r Review                                                                                                    |                               |
|----------------------------------------------------------------------------------------------------|-------------------------------|
| A prior study of this patient has been loaded. Please review the report and                                                                                                    | d indicate your rating below. |
| I: Concur with interpretation                                                                                                    |                               |
| ② 2: Discrepancy in interpretation / not ordinarily expected to be made (in the second second sec | understandable miss)          |
| 3: Discrepancy in interpretation / should be made most of the time                                                                                                    |                               |
| O 4: Discrepancy in interpretation / should be made almost every time - r                                                                                                    | nisinterpretation of findings |
| Comments:                                                                                                    |                               |
|                                                                                                    |                               |
|                                                                                                    |                               |
| Likey to be clinically significant                                                                                                    |                               |
| Report Notes Attachments Priors (3)                                                                                                    |                               |
| O Second test                                                                                                    |                               |
| at Da                                                                                                    |                               |
|                                                                                                    |                               |
|                                                                                                    |                               |
|                                                                                                    |                               |
|                                                                                                    |                               |
|                                                                                                    |                               |
|                                                                                                    |                               |
| PACS                                                                                                    | OK Cancel                     |
|                                                                                                    |                               |

## 2.2 Verify the Review

One or more clinicians have to assume the role of verifying the peer reviews that have been previously filed. As of this writing, Dr. James Fink and Dr. Bruce Lehnert are designated Verifiers.

Clinician logs into the <u>PS360 Admin Portal</u> and verifies the Peer Reviews.

In PS360 Admin Portal, on the main menu: Setup > Exams > Peer Reviews, Verifier is presented with a list of peer reviews that need to be verified.

| bcar | ms 👻   Explorer      | Order Entry   | Dashboard  | d  | Patients   Phys   | icians | I P  | eer Rev           | riews             | 1  |          |          |         | Administration      | 🔳   Se      | m out  |
|------|----------------------|---------------|------------|----|-------------------|--------|------|-------------------|-------------------|----|----------|----------|---------|---------------------|-------------|--------|
| Per  | iding reviews (1007) | Site          |            | -  | Rating            | -      | ACR  | 2                 | _                 | •  | Reviewed | 0        | ustom   | Venfied<br>No limit | Custor      | a      |
| Му   | recent verifications | Reviewer      |            | -  | Resident Reviewee | •      | Atte | nding Revie       | nee               | -  | Verifier |          | •       | Reset               | Search G    |        |
|      | Send to ACR   Delete | Verifications | Export *   |    |                   |        |      |                   |                   |    |          |          |         |                     |             |        |
| F    | Resident At          | tending       | Reviewed . | Au | to Reviewer       | Rati   | ng ( | Custon<br>Field 1 | Custom<br>Field 2 | Co | mment    | Verified | Verifie | Comment A           | CR Transfer |        |
|      |                      |               | 1/18/2008  | R  |                   | 3      | ſ    | 1                 |                   |    |          |          | Ve      | w Report            |             | Actor  |
| C    |                      |               | 1/24/2008  | R  | r.                | 3      | E    | 1                 |                   |    |          |          | Ver     | ify B               | vis report] | Action |
| C    |                      |               | 1/31/2008  | R  |                   | 3      | ſ    | 1                 |                   |    |          |          |         |                     |             | Actor  |
| -    |                      |               | 2/1/2008   | R  |                   | 3      |      |                   |                   |    |          |          |         |                     |             | 4/50/  |
| -    |                      |               | 2/1/2008   | F  |                   | 3      | 1    | 1                 |                   |    |          |          |         |                     |             | Actor  |

|     | ms 🔻   Explorer      | Order Entry   | Dashboard  | 4   P | atients   Physician | ns   | Pe   | er Rev    | iews              |          |           |               | Administratio   | on 💌   S    | igr |
|-----|----------------------|---------------|------------|-------|---------------------|------|------|-----------|-------------------|----------|-----------|---------------|-----------------|-------------|-----|
| Per | nding reviews (1007) | Site          |            | Ra    | ting                | -    | ACR  |           |                   |          | Reviewed  | Custon        | Verified        | Custo       | om  |
| My  | recent verifications | Тнис          |            |       | li 🤤                | -    | All  | In Deview |                   | -        | Today     | -             | No limit        |             | -   |
|     |                      | All           | 1          | -     | soent keviewee      | •    | All  | ngkever   | vee               | •        | All       |               | Res             | t   Search  | q   |
| 0   | Send to ACR   Delete | Verifications | Export •   |       |                     |      |      |           |                   |          |           |               |                 |             |     |
| г   | Resident Att         | ending        | Reviewed . | Auto  | Reviewer R          | atin | g CS | Custom    | Custom<br>Field 2 | Co       | mment V   | erified Verif | er Comment      | ACR Transfe | er  |
| г   |                      |               | 1/18/2008  | M     | 3                   |      | 12   |           |                   |          |           | v             | ew Report       |             | ٦   |
| -   |                      |               |            | -     |                     |      | _    |           |                   |          |           |               | Co D altere     | _           | 1   |
| 0   |                      |               | 1/24/2008  | PG.   | 3                   |      | 10   |           |                   |          |           |               | rify gh         |             | J   |
| -   |                      |               | 1/21/2008  | -     |                     |      | -    |           |                   |          | -         |               | Click to verify | this report | 1   |
| 1.0 |                      |               | 1/31/2008  | PC.   | 3                   |      | 10   |           |                   |          |           | 1             |                 | /           | 1   |
|     |                      |               |            |       |                     |      |      |           |                   |          |           | 4             | 4 01            |             | 88  |
|     |                      |               |            |       |                     |      |      |           | 2.                | C        | lick veri | TY            | 1. Cli          | CK ACTIO    | DI  |
|     |                      |               |            |       |                     |      |      |           |                   | <u> </u> |           |               | L               |             | 1   |
|     |                      |               |            |       |                     |      |      |           |                   |          |           |               |                 |             |     |
| Γ.  |                      |               | 2/1/2008   | 50    | 3                   |      | Π    |           |                   |          |           |               |                 |             | 1   |
| -   |                      |               | 2/1/2008   | R     | 3                   |      | E    |           |                   |          | -         | _             |                 |             | 1   |

For each review, Verifier clicks **Actions** then **Verify**.

Verifier is then presented with the "Verify Peer Review" dialog. To send the verified peer review to the ACR, check the "Send to ACR" checkbox.

Verifier clicks on Verify button to finish verifying the review and send the review to ACR.

| Verify Peer Review Webpage Dialog                                                                            |                    |        |
|----------------------------------------------------------------------------------------------------|--------------------|--------|
| http://ps360test.uwmedicine.org/RadPortal/admin/peei<br>http://ps360test.uwmedicine.org/RadPortal/admin/peei | rverify.htm?rrid=1 |        |
| Report: XR ABDOMEN 1 VIEW                                                                                    |                    |        |
| Signed:                                                                                                    |                    |        |
| Reviewed:                                                                                                    |                    |        |
| Comment: He was totally wrong.                                                                               |                    |        |
|                                                                                                    |                    |        |
|                                                                                                    |                    |        |
| Verification Comment:                                                                                        |                    |        |
|                                                                                                    |                    |        |
|                                                                                                    |                    |        |
|                                                                                                    |                    |        |
|                                                                                                    |                    |        |
|                                                                                                    |                    |        |
|                                                                                                    |                    |        |
|                                                                                                    |                    |        |
|                                                                                                    |                    |        |
|                                                                                                    |                    |        |
| E Condito A/D                                                                                                |                    |        |
| E Send to ACK                                                                                                | Verify             | Canada |
|                                                                                                    |                    | Cancer |
|                                                                                                    |                    | Cancer |
|                                                                                                    |                    | Cances |
|                                                                                                    |                    | Cancer |
|                                                                                                    |                    | Cancer |

### 2.3 Reviewer's Workflow

This section aims to explain how Reviewers interact with PeerReview in the PS360 Workflow in the real world.

Each Faculty (ARNP/PA/Radiologist) is mandated to do 5 peer reviews per day. Suggested process is to peer review first 5 cases of the day that have prior reports.

Other ways that Faculty might do peer review:

- Faculty reading alone may choose a prior study to peer review.
- Faculty reading with resident under their own PS360 login may choose a prior study to peer review.
- Faculty signing in RIS may choose a prior study to peer review.

In a nutshell, the Reviewer's Workflow can be summarized as follows.

- 1. In the course of dictating an exam, reviewing, or signing an exam,
- 2. Faculty can opt to view a prior report.
- 3. Faculty can opt Peer Review the prior report.

| <u>File Edit View</u> Insert F        | ormat <u>T</u> ools <u>Speer</u>                                                  | ch <u>H</u> elp                 |                                                                                |
|---------------------------------------|-----------------------------------------------------------------------------------|---------------------------------|--------------------------------------------------------------------------------|
| Close 🔛 Wet Read                      | aft 🕞 Correct 🐁 Reje                                                              | ct 📴 Prelim 🧟 Sign 🗸 Nor        | mal 🙀 Discard 🐠 🐁 🐇 🐁 🛝 🕫 (* 🗳 🖓 🗔 💷 💷 PACS - 📑 📗                              |
| AutoText • 🗋 New                      | B I U Abs                                                                         |                                 | 建 課 📑 🎦 Content 🍓 Wizard 📲 🎍 🖬 🕺 🔲 🖬 🖬 🖉                                       |
| Attachments                           | Report - ZZTE                                                                     | ST, MAGA - 12, 11, 10, 9        | , 8, 7                                                                         |
| Insert Report Attachment              | Examination:<br>XR ABDOME<br>Indication:<br>Verify Feedin<br>Comparison:<br>None. | EN 1 VIEW                       | 1. In the course of<br>dictating an exam,<br>reviewing, or signing<br>an exam, |
|                                       | Findinger                                                                         |                                 |                                                                                |
| Properties                            | The intestinal                                                                    | as nattern is norma             | There is no indication of pneumoneritoneum or other ectonic                    |
| Fields                                | gas collection                                                                    | n. There is no mass o           | or abnormal calcification. There is no indication of an acute                  |
| Notes                                 | process.                                                                          |                                 |                                                                                |
| Attachments                           |                                                                                   |                                 |                                                                                |
| Ø                                     | Impression:                                                                       | a of anyth obdomine             | 1 dianana                                                                      |
|                                       | . No evidend                                                                      | se of acute abdomina            | l disease.                                                                     |
| Prior Reports                         |                                                                                   |                                 | •                                                                              |
| V V Exam Date Proce                   | dure Attending                                                                    | Signed                          | Report Copy No Change Report No Change Statement   🔤 PACS - 🔍 Peer Review      |
| 7/28/2015 1 US AL                     | SDOMI                                                                             | 7/28/2015 1                     | Itaat                                                                          |
| 7/28/2015 1 05 0/                     |                                                                                   | 9/9/2015 1                      | test                                                                           |
| 7/28/2015 1 115 11                    | OPED                                                                              | 7/29/2015 1                     |                                                                                |
| 7/20/2015 1 05 01                     | PDED                                                                              | 9/9/2015 2                      | 3. Faculty can opt                                                             |
| 8/28/2015 1 115 1                     | . S. half S. and                                                                  | J/ J/ LU 1 J L                  |                                                                                |
| 8/28/2015 1 US U<br>9/23/2015 7 MRI A | BROM                                                                              | 9/30/2015 3                     | Peer Review the                                                                |
| 8/28/2015 1 US U<br>9/23/2015 7 MRI A | 2. Faculty can o<br>view a prior r                                                | 9/30/2015 3<br>ppt to<br>eport. | Peer Review the prior report.                                                  |
| 8/28/2015 1 US U<br>9/23/2015 7 MRI A | 2. Faculty can o<br>view a prior r                                                | 9/30/2015 3<br>eport.           | Peer Review the prior report.                                                  |

### 2.4 Verifier's Workflow

This section aims to explain how Verifiers interact with PeerReview in the PS360 Workflow in the real world.

After a Reviewer scores a prior exam on the Peer Review dialog and clicks OK, the review is not automatically sent to ACR.

| Peer Revi    | ew                                                                                                |             |
|--------------|---------------------------------------------------------------------------------------------------|-------------|
| Apric        | r study of this patient has been loaded. Please review the report and indicate your rating below. |             |
| . 1          | Concur with interpretation                                                                        |             |
| 02           | Discrepancy in interpretation / not ordinarily expected to be made (understandable miss)          |             |
| 03           | Disorepancy in interpretation / should be made most of the time                                   | _           |
| 04           | Discrepancy in interpretation / should be made almost every time - mainterpretation of findings   |             |
| Comm         | erts:                                                                                             |             |
| 8            | Report Notes Attachments Prors (3)                                                                | 8           |
| 🚱 Order Data | Report Notes (Attachments Priors (3))<br>Second test                                              | Report Data |
|              |                                                                                                   |             |
|              | PACS +                                                                                            | Cancel      |

Sending records to ACR is under the full control and discretion of Verifiers. Radiologists use the PS360 Client to dictate diagnostic reports. However, there's also the PS360 Admin Portal. To verify exams and/or manage sending verified reviews to ACR, Verifiers login to PS360 Admin Portal.

Then on the main menu, Exams > Peer Reviews, Verifier can see a list of peer reviews that need to be verified. We can think of this as the Verifier's worklist.

| ixams 🔻   Explorer   Dashbo | ard   Patients   Phy    | sicians   Peer Rev | iews               |                   | Ad                    | Iministration 💽 Sign     |
|-----------------------------|-------------------------|--------------------|--------------------|-------------------|-----------------------|--------------------------|
| Pending reviews (2) Ste     | WMED 💽                  | Rating             | ACR<br>All         | Reviewed          | t List<br>5 - 10/1/15 | Verified Custom<br>Never |
| Re                          | iewer<br>oma, Herb 💽    | Resident Reviewee  | Attending Review   | e Verifier<br>All | •                     | Reset   Search Q         |
| Send to ACR   Delete Review | rs   Delete Verificatio | ons   Export *     |                    |                   |                       |                          |
| Resident Attending Review   | ed 💿 Auto Reviewer      | Rating CS Custom I | Field 1 Custom Fie | dd 2 Comment      | Verified Verifier     | Comment ACR Transfer     |
|                             |                         |                    |                    |                   |                       | Pag                      |

For each review, Verifier clicks Actions > Verify, Verifier is then presented with the Verify Peer Review dialog.

If Verifier leaves "Send to ACR" unchecked, the verified review is not sent to ACR.

| 1 | Verify Peer Review Webpage Dialog                                                                               |                     |        | 1                        | w w e           |
|---|----------------------------------------------------------------------------------------------------|---------------------|--------|--------------------------|-----------------|
|   | http://ps360test.uwmedicine.org/RadPortal/admin/peerveri                                                        | fy.htm?mid=10       |        | 1                        |                 |
|   | Report: MRI SHOULDER WO CONTRAST RIGHT                                                                          |                     |        |                          | UWME            |
|   | Reviewed: 10/1/2015 9:30:24 AM by Herb Roma - Rating                                                            | 2                   |        | Tatal                    | come Liarb Doe  |
|   | Comment: For testing PS360 PeerReview. Reviewed 2015                                                            | i-09-30 09:30       |        | VIEN                     | Conte, Herb Kon |
|   |                                                                                                    |                     |        | Administration           | Sign of         |
|   | Verification Comment:                                                                                           |                     |        | List Verified            | Custom          |
|   | For testing PS360 PeerReview. Verified 2015-10-01 09:35                                                         | but not sent to ACR |        | .0/1/15 Never            |                 |
|   |                                                                                                    |                     |        |                          | 12 202          |
|   |                                                                                                    |                     |        | Reset                    | Search 🤤        |
|   |                                                                                                    |                     |        |                          |                 |
|   |                                                                                                    |                     |        | Verifier Comment ACR Tra | nsfer           |
|   |                                                                                                    |                     |        | View Report              | Actions         |
|   |                                                                                                    |                     |        | Edit Rating              |                 |
|   | Send to ACR                                                                                                    | Verify              | Cancel | Verify                   | Page            |
|   | Click to send to ACR                                                                                            |                     |        | -                        |                 |
|   | Non-second second second second second second second second second second second second second second second se |                     |        |                          |                 |
|   |                                                                                                    |                     |        |                          |                 |
|   |                                                                                                    |                     |        |                          |                 |

Verified review will appear in the Pending Reviews list. However, its "ACR Transfer" column will be blank since the verified review hasn't been sent to ACR.

| na PS360 Te                            | st 🕘 RISTest | ti 🗿 Web S | elp<br>lice G | allery 🕶   |      |       |                   |                |            |                    |                                                                      |           |       |              |                                                                           |                                         |               |           |
|----------------------------------------|--------------|------------|---------------|------------|------|-------|-------------------|----------------|------------|--------------------|----------------------------------------------------------------------|-----------|-------|--------------|---------------------------------------------------------------------------|-----------------------------------------|---------------|-----------|
| <b>~</b> .                             |              |            |               |            |      |       |                   |                |            |                    |                                                                      |           |       |              |                                                                           |                                         | U             | WME       |
| UANCE                                  |              |            |               | _          |      |       |                   |                |            | _                  |                                                                      |           |       |              |                                                                           |                                         | Welcome       | , Herb R  |
| ams ▼   E                              | xplorer   I  | Dashboard  | Pa            | atients    | Phys | sicia | ins               | Peer Rev       | iew        | s                  |                                                                      |           |       |              | Adr                                                                       | ministra                                | tion 💌        | Sign      |
| ending revie                           | Site<br>UWM8 | ED         |               | •          | All  | ¢     |                   |                | ACR<br>All |                    | Revi                                                                 | ewed 1/15 | - 10/ | List<br>1/15 | Verified<br>Past h                                                        | our                                     | Custom        |           |
| My recent verifications (6)<br>Reviewe |              |            | r<br>Heri     |            | -    | Resid | Resident Reviewee |                |            | Attending Reviewee |                                                                      | Verif     | ier   |              |                                                                           |                                         | Parat   Ca    | arch O    |
| Send to A                              | R   Delete   | Reviews    | Dele          | te Verific | atio | ns i  | Ex                | port -         | C.C.C.     |                    |                                                                      |           |       |              | (LISU)                                                                    |                                         | termine i sec | or cir es |
| Resident A                             | ttending     | Reviewed   | Auto          | Reviewer   | Rat  | ing   | cs                | Custom Field 1 | Cus        | tom Field 2        | Comment                                                              | Verifie   | 4 1   | /enfier      | Commen                                                                    | nt J                                    | ACR Transfe   | r         |
|                                        |              | 9:30:24 AM | D             | Roma, Herb | 2    |       |                   |                |            |                    | For testing<br>PS360<br>PeerReview,<br>Reviewed 2015<br>-09-30-09:30 | 9:36:25   | AM F  | loma, Herb   | For testin<br>P5360<br>PeerRevie<br>Verified 2<br>-01 09:35<br>not sent t | 9<br>ev.<br>1015-10<br>5 but<br>to ACR. | 1             | actions   |
|                                        |              |            |               |            |      |       |                   |                |            |                    |                                                                      |           |       |              |                                                                           | - 7                                     |               | Pag       |

After consensus case review, Verifier can select reviews en masse via their checkboxes on the left. Verifier clicks "Send to ACR" to electronically send the reviews to ACR.

| e Edit View Favorite                       | s Tools H<br>st1 🗃 Web S | elp<br>lice Gi | illery 🕶  |      |       |        |                |         |              |                                                                      |                                             |               |                                                                                              |                |                |
|--------------------------------------------|--------------------------|----------------|-----------|------|-------|--------|----------------|---------|--------------|----------------------------------------------------------------------|---------------------------------------------|---------------|----------------------------------------------------------------------------------------------|----------------|----------------|
| UANCE.                                     |                          |                |           |      |       |        |                |         |              |                                                                      |                                             |               |                                                                                              | U\<br>Welcome, | MME<br>Herb Ro |
| ams 🕶   Explorer                           | Dashboard                | Pa             | atients   | Phy  | sicia | ins    | Peer Rev       | iew     | rs           |                                                                      |                                             | 12            | Administr                                                                                    | ration 💌       | Sign o         |
| ending reviews (2)                         | 2. Verifier of           | lick *         | Send      |      | All   | 9      |                |         | ACR          | -                                                                    | <ul> <li>Reviewe</li> <li>10/1/1</li> </ul> | d<br>15 - 10/ | List Verifier<br>1/15 Past                                                                   | d<br>hour      | Custom         |
| ly recent verifications                    | to ACR" to in            | itenti         | onally    |      | Resid | jent i | Reviewee       | A COLOR | Attending Re | eviewee                                                              | Verifier                                    |               |                                                                                              |                | (and           |
| 4                                          | send the r               | eviev<br>R     | v to      |      | All   |        |                |         | All          |                                                                      | - All                                       |               |                                                                                              | Reset   Sea    | arch Q         |
| Send to ACR Delete                         | Reviews                  | Dele           | te Verifi | atio | ns    | Exp    | port •         |         |              |                                                                      | Tablic Serve                                |               |                                                                                              | 100000000000   |                |
| Resident Attending                         | Reviewed                 | Auto           | Reviewer  | Ra   | ting  | cs     | Custom Field 1 | Cus     | stom Field 2 | Comment                                                              | Verified                                    | Verifier      | Comment                                                                                      | ACR Transfer   |                |
|                                            | 9:30:24 AM               |                | Roma, Her | 62   |       |        |                |         |              | For testing<br>PS360<br>PeerReview,<br>Reviewed 2015<br>-09-30-09:30 | 9:36:25 AM                                  | Roma, Herb    | For testing<br>P5360<br>PeerReview.<br>Verified 2015-10<br>-01 09:35 but<br>not sent to ACR. |                | Actions        |
| 1. After consensus<br>case review Verifier |                          |                |           |      |       |        |                |         |              |                                                                      |                                             |               |                                                                                              |                | Pag            |

After sent to ACR, review's "ACR Transfer" will be populated with the date that the review was sent.

| kams 👻   D        | xplorer   Da | ashboard   F | Patie | nts   Phy  | rsicians | 1     | Peer Review | /5              |                                     |          |              | Admir                                   | histratio     | on 💌   S  | ign out |
|-------------------|--------------|--------------|-------|------------|----------|-------|-------------|-----------------|-------------------------------------|----------|--------------|-----------------------------------------|---------------|-----------|---------|
| anding soulas     | ur (2)       | Site         |       |            | Rating   |       | 2013        | ACR             | 50                                  | Reviewe  | 1            | List                                    | Verified      | 3         | Custom  |
| to encode and and | Rentines (6) | UWMED        |       |            | All      |       |             | All             |                                     | 9/1/15   | - 9/30       | 15                                      | Past          | month     | •       |
| ty recent vern    | ncations (6) | Reviewer     |       |            | Residen  | t Rev | iewee       | Attending Revie | swee                                | Verifier |              |                                         |               |           |         |
|                   |              | Roma, Her    | rb    |            | All      |       |             | All             |                                     | All      |              |                                         |               | Reset Sea | orch Q  |
| 3                 |              | 9/25/2015    |       | Roma, Herb | 1        | 0     |             |                 | For testing<br>P5360<br>PeerReview. | 9/25/201 | 5 Roma, Herb | For test<br>P5360<br>PeerRe<br>Verified | ting<br>view. | 9/25/2015 | Actions |
| 3                 |              | 9/25/2015    |       | Roma, Herb | 2        |       |             |                 | For testing                         | 9/25/201 | 5 Roma, Herb | 09-25 1<br>For test                     | 13:07<br>ting | 9/25/2015 | Actions |

Regarding reviewing previously uploaded ACR data,

PS360 Admin Portal maintains records of what was reviewed. So they will be available to Verifiers.

And even if review has already been sent to ACR, Verifier can change the rating, update the verification and resend the review to ACR.

| The Fell | http://ps360test.wwmedicine.org/RadPortal/admin/peerverify.htm?trid=4                                                                                                  |                                                                                                |
|----------|----------------------------------------------------------------------------------------------------|------------------------------------------------------------------------------------------------|
| NUAN     | Report: XR C SPINE MIN 6 VIEWS<br>Signed: 6/19/2015 1:24:00 PM by<br>Reviewed: 9/25/2015 12:29:54 PM by Herb Roma - Rating 1<br>Comment: For testing PS360 PeerReview. | UWMED<br>Welcome, Herb Roma                                                                    |
|          | Verification Comment:                                                                                                    |                                                                                                |
| Pending  | Previously verified 2015-09-25 13:07.                                                                                                    | 9/30/15 Past month                                                                             |
| Send     | Updating verification comment and testing resending to ACR.                                                                                                    | Comme     Verifier can also     update the     verification.                                   |
|          | Send to ACR. Save Cancel                                                                                                    | Edit Rating                                                                                    |
|          | 4. Verifier can resend                                                                                                    | Edit Verification                                                                              |
| 5        | "Send to ACR" is<br>checked.                                                                                                    | Herb For testing 9/25/2015 Actions (<br>P3360<br>PeerReview,<br>Vertified 2015-<br>09-25 13:08 |
| Elman, S | hana Godwin, J David 9/25/2015 📄 Roma, Herb 1 📋 Por testing 9/25/201                                                                                                   | 5 Roma, Herb For testino 9/25/2015 Actions (                                                   |
| 1        | m 1. Review has alr                                                                                                    | ready                                                                                          |